# MY-P58C 热敏打印机

# 用户手册(V1.0)

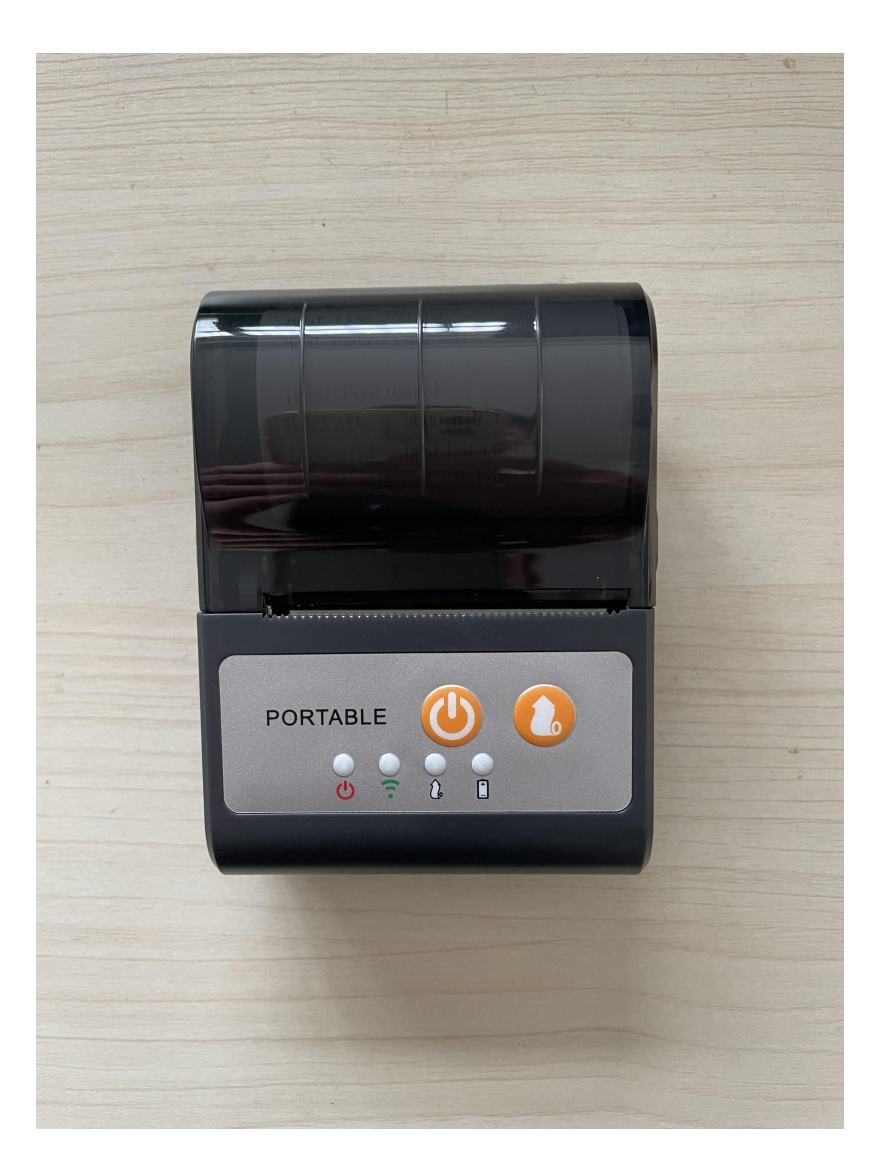

冬

| 1 | 概述                                                 | 1           |
|---|----------------------------------------------------|-------------|
|   | 1.1 简介                                             | 1           |
|   | 1.2 主要特点                                           | 1           |
| 2 | 产品简介                                               | 2           |
|   | 2.1 打印机外观                                          | 2           |
| 3 | 主要技术指标                                             | 3           |
|   | 3.1 技术规格                                           | 3           |
|   | 3.2 打印耗材要求                                         | 5           |
|   | 3.2.1 连续纸参数                                        | 5           |
|   | 3.2.2 用纸注意事项                                       | 5           |
|   |                                                    | 6           |
| • |                                                    | 6           |
| 4 | 使用方法                                               | 7           |
|   | 4.1 选择打印机安装位置和方向                                   | 7           |
|   | 4.2 使用前的准备                                         | 7           |
|   | 4.2.1 电池安装                                         | 7           |
|   | 4.3 纸卷安装                                           | 7           |
|   | 4.3.1 打印纸类型确认                                      | 7           |
|   | 4.4 指示灯说明                                          | 9           |
| 5 | 基本功能使用                                             | 10          |
|   | 5.1 开机                                             | 10          |
|   | 5.2 关机                                             | 10          |
|   | 5.3 自测                                             | 10          |
|   | 5.4 走纸(手动进纸)                                       | 10          |
| _ | 5.5 充电                                             | <b>汚签</b> 。 |
| 6 | 打印连接及打印                                            | 11          |
|   | 6.1 WINDOWS 驱动安装                                   | 11          |
|   | 6.2 L1nux 驱动安装                                     | 14          |
|   | 6.3 监才(可选)的配对及打印                                   | 23          |
|   | 6.4 打印位直                                           | 24          |
| 7 | 6.4.I 打印位直<br>拉口卫明点以                               | 25          |
| 1 | 按口匀脚疋义                                             |             |
| 0 | (.1 m1cro USB 数据线按线图                               | 26          |
| ð | 0 1 打印扣不工作:                                        | 27          |
|   | 0.1 11 中心インギャー・・・・・・・・・・・・・・・・・・・・・・・・・・・・・・・・・・・・ | 27          |
|   | 8.4 1X 17 11 小为                                    | 27          |
|   | δ.3 11印过住中出现的问题                                    | 27          |

#### 声明

本手册内容未经同意不得随意更改,本公司保留在技术、零部件、软件和硬件上变更产品的权利。用 户如果需要与产品有关的进一步信息,可与本公司联系。未经公司的书面许可,本手册的任何章节不得以 任何形式、通过任何手段进行复制或传送。

#### 版权

本手册于 2017 年印制 中国印制

1.0 版本

#### 警告、注意

⚠ 警告: 必须遵守, 以免伤害人体, 损坏设备。

⚠ 注意:给出了打印机操作的重要信息及提示。

#### ✤ 特别提醒:

尊敬的用户,感谢您选择并购买我司产品,为了保障您的售后服务权益,请认真填写随产品附配的产品保修卡。

(未填写保修卡的,本公司将不提供免费售后保修服务)

#### 安全须知

在操作使用打印机之前,请仔细阅读下面的注意事项:

1. 安全警告

△ 警告:打印头为发热部件,打印过程中和打印刚结束,不要触摸打印头以及周边部件。

⚠ 警告:不要触摸打印头和连接插件,以免因静电损坏打印头。

#### 2. 注意事项

- 1) 打印机应安装在一个平整、稳固的地方。
- 2) 在打印机的周围留出足够的空间,以便操作和维护。
- 3) 打印机应远离水源并避免阳光、强光和热源的直射。
- 4) 不要在高温,湿度大以及污染严重的地方使用和保存打印机。
- 5) 避免将打印机放在有剧烈振动和冲击的地方。
- 6) 打印机不得在无纸的状态下打印,否则将严重损害打印头。
- 7) 为了保证打印质量和产品的寿命,建议采用推荐的或同等质量的纸张。
- 8) 插接或断开各个接口时,必须关掉电源,否则可能会引起打印机控制电路的损坏。
- 9) 用户不得自行拆卸打印机进行检修。

请妥善保管本手册,以备使用参考。

# 1 概述

# 1.1 简介

P58C 是一款 USB 供电的热敏式票据打印机,具有高打印质量、高速度、高稳定性等特点,可广泛应用于商业 POS 系统、餐饮行业等需要现场实时打印收据的场合。

P58C 可以通过 USB 或蓝牙与其他设备连接,同时提供 WINDOWS 和 LINUX 操作系统和移动 Andriod 系统下的驱动。

支持的操作系统列表: WINDOWS XP WINDOWS 7 32/64 WINDOWS 8 WINDOWS 10 UBUNTU 12.04 32/64 UBUNTU 14.04 32/64 Andriod 2.0 以上

# 1.2 主要特点

- 1) 便携移动
- 2) 低噪音、高速打印
- 3) 方便快捷的上纸方式
- 4) 使用维护简便
- 5) 支持连续纸打印

# 2 产品简介

# 2.1 打印机外观

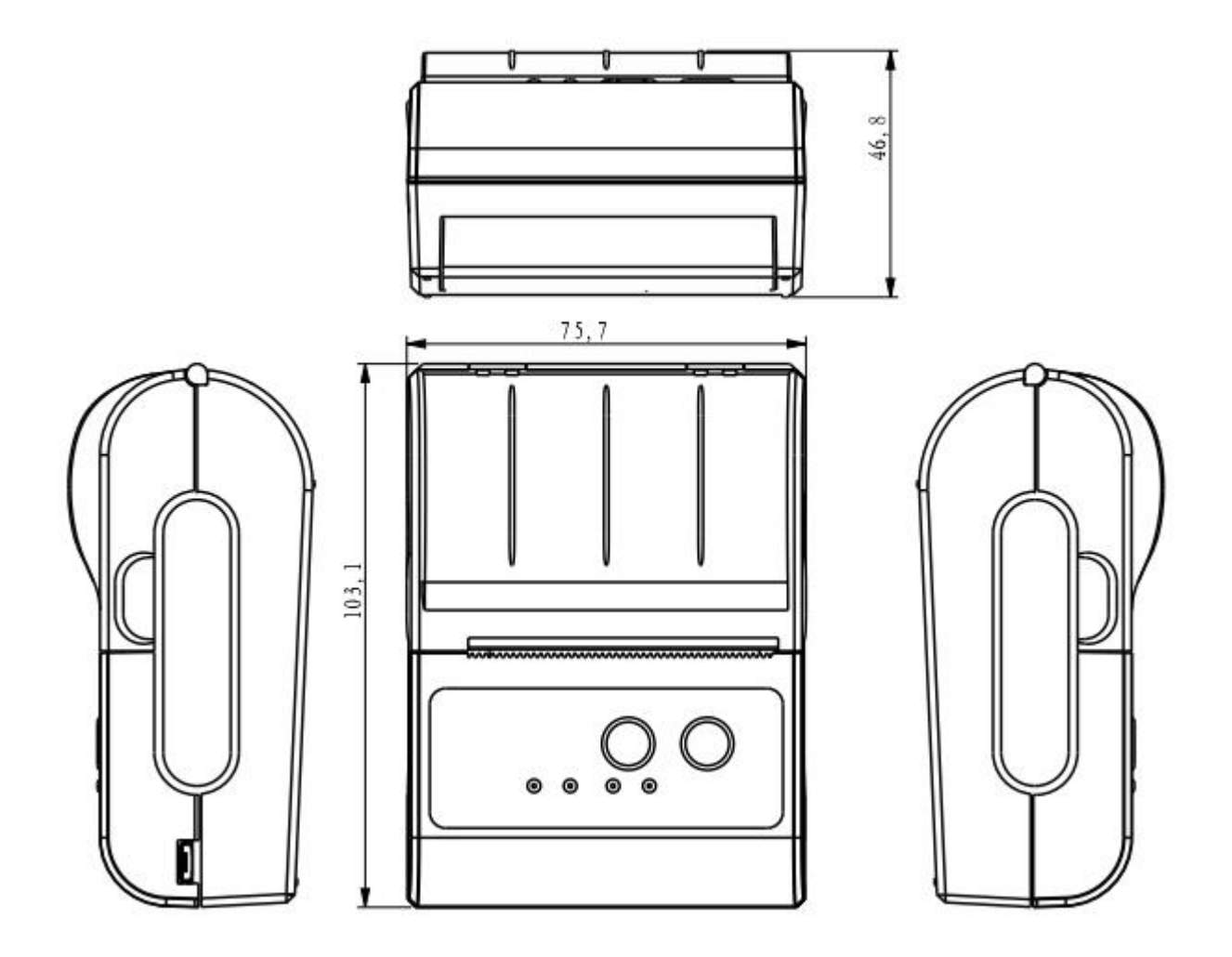

视图

▲ 注意:电源指示灯正常运行时为红色,缺纸指示灯为蓝色,

配件

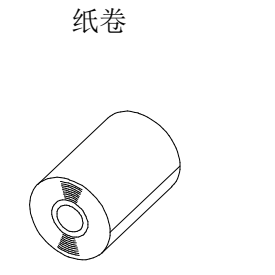

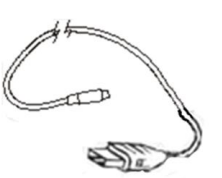

USB 数据线

▲ **注意**:打开包装时,对照装箱清单检查物品是否有缺少和损坏,一旦出现这种现象,请立即与经销商 或厂家联系。

# 3 主要技术指标

# 3.1 技术规格

| Ţ    | ī目    | 参数                               |  |  |
|------|-------|----------------------------------|--|--|
|      | 打印方式  | 行式热敏                             |  |  |
|      | 分辨率   | 203DPI,8 dots/mm                 |  |  |
| 打印参数 | 打印宽度  | 48mm(384dots)                    |  |  |
|      | 打印速度  | 100mm/s (max)                    |  |  |
|      | 通讯接口  | 标准: USB 接口, 可选: 蓝牙(可选)接口         |  |  |
| 指令集  | /     | ESC/POS 兼容指令集                    |  |  |
| 方辞界  | RAM   | 接收缓冲区 8K 字节                      |  |  |
| 竹阳谷  | FLASH | FLASH 4M 字节,NV 位图 64K 字节         |  |  |
|      | 中文    | GB18030 24×24                    |  |  |
|      | 文字、数字 | ASCII $9 \times 17,12 \times 24$ |  |  |
|      | 用户自定义 | 支持                               |  |  |
|      |       | 可选国际字符集 45                       |  |  |
|      |       | TRADITIONAL CHINESE              |  |  |
|      |       | CHINESE                          |  |  |
|      |       | CP437 [U.S.A., Standard Europe]  |  |  |
|      |       | Katakana                         |  |  |
| 字符   |       | CP850 [Multilingual]             |  |  |
| 1-11 |       | CP860 [Portuguese]               |  |  |
|      | 代码页   | CP863 [Canadian-French]          |  |  |
|      |       | CP865 [Nordic]                   |  |  |
|      |       | WCP1251 [Cyrillic]               |  |  |
|      |       | CP866 Cyrillic #2                |  |  |
|      |       | MIK[Cyrillic /Bulgarian]         |  |  |
|      |       | CP755 [East Europe, Latvian 2]   |  |  |
|      |       | Iran                             |  |  |
|      |       | CP862 [Hebrew]                   |  |  |

|         |           | WCP1252 Latin I                             |
|---------|-----------|---------------------------------------------|
|         |           | WCP1253 [Greek]                             |
|         |           | CP852 [Latina 2]                            |
|         |           | CP858 Multilingual Latin [ +Euro)           |
|         |           | Iran II                                     |
|         |           | Latvian                                     |
|         |           | CP864 [Arabic]                              |
|         |           | ISO-8850-1 [West Furope]                    |
|         |           | CP737 [Greek]                               |
|         |           | WCD1257 [Baltia]                            |
|         |           | Thai                                        |
|         |           | CP720[Arabia]                               |
|         |           |                                             |
|         |           | CP857[Tuekich]                              |
|         |           | WCD1250[Control Europo]                     |
|         |           | CD775                                       |
|         |           | WCD1254[Turkich]                            |
|         |           | WCP1254[1ulkisii]                           |
|         |           | WCP1255[Hebrew]                             |
|         |           | WCP1250[Alabic]                             |
|         |           |                                             |
|         |           | ISO-8859-2[Latin 2]                         |
|         |           | ISO-8859-5[Latin 5]                         |
|         |           | ISO-8859-4[Battic]                          |
|         |           |                                             |
|         |           | ISO-8859-6[Arabic]                          |
|         |           | ISO-8859-/[Greek]                           |
|         |           | ISO-8859-8[Hebrew]                          |
|         |           | ISO-8859-9[Turkish]                         |
|         |           | ISO-8859-15 [Latin 3]                       |
|         |           |                                             |
|         |           |                                             |
|         |           | 文持个同密度的点图打印                                 |
| 图表      | /         | 支持光栅位图打印                                    |
|         |           | 支持卜载位图打印,每个位图的最大尺寸不超过 64K,卜载位               |
|         |           | 图的总大小是 64K                                  |
|         | 一维        | UPC-A、UPC-E、EAN-8、EAN13、CODE39、ITF、CODEBAR、 |
| 条形码     |           | CODE128、CODE93                              |
|         | 二维        | QR Code 支持                                  |
| 检测切能    | 传感希       | 研究传感器                                       |
|         | 电源指示灯     | <u> 红</u> 色                                 |
| LED 指示灯 |           | 监巴                                          |
|         | 监才(ባ选)指示灯 |                                             |
|         | <u> </u>  | 你准恐戰打印纸                                     |
| 打印纸规格   | 苋皮        | $5/\pm 0.5$ mmm                             |
|         | 厚皮        | 0.065~0.1mm                                 |
|         | 直径        | 最大 38mm                                     |

|          | 装纸     | 易装纸结构                                                                         |
|----------|--------|-------------------------------------------------------------------------------|
|          | 切纸     | 手动切纸                                                                          |
| 小加工田本生小牛 | 操作条件   | -10°C ~ 50°C, 25% ~ 80%RH                                                     |
| 初埋村住     | 存储条件   | $\sim$ 40°C ~ 70°C, ≤93%RH (40°C)                                             |
|          | 外观尺寸   | $103 \text{mm} \times 75 \text{mm} \times 48 \text{mm} (W \times L \times H)$ |
|          | 重量     | 0.15KG                                                                        |
| 可告州会粉    | TPH 寿命 | 150km                                                                         |
| 可非性参数    | 马达寿命   | 360,000 小时                                                                    |
|          |        | Windows (WIN7/WIN8/Vista/XP/2000)                                             |
| 软件功能     | 驱动程序   | PL2303_Prolific_DriverInstaller_v1.10.0(USB 驱动)                               |
|          |        | DriverSetup (打印机驱动)                                                           |

# 3.2 打印耗材要求

### 3.2.1 连续纸参数

- 1) 纸张类型: 热敏收据纸/热敏黑标纸
- 2) 纸张宽度: 57±0.5 mm
- 3) 最大纸卷外径: 38 mm
- 4) 纸卷轴芯尺寸内径: 芯轴内径 12.5mm, 芯轴外径 21mm
- 5) 纸张厚度: 0.065 ~ 0.10mm

### 3.2.2 用纸注意事项

⚠ 注意:

- 1) 请选用同等质量的纸张,否则会影响打印质量甚至降低热敏打印头的寿命;
- 2) 不要把纸粘在纸卷的轴芯上;
- 3) 如果打印纸受到化学制剂或者油类的污染,有可能褪色或者降低感热度,影响打印效果;
- 4) 不要用指甲或者坚硬的物品摩擦打印纸的表面,否则可能会引起褪色;
- 5) 环境温度超过 70°C 时,打印纸会褪色,所以要特别注意环境的温度、湿度以及光照的影响。

# 4 使用方法

# 4.1 选择打印机安装位置和方向

- 1) 打印机应安装在一个平整、稳固的地方; 推荐使用水平安装, 倾斜安装时倾斜角度不应超过±10°(打 印进纸方向), 其它方向严禁倾斜;
- 2) 打印机应远离水源;
- 3) 避免将打印机放在有振动和冲击的地方;
- 4) 打印机在操作和维护时,建议保留足够尺寸空间,从而更有效的保证打印机工作的可靠性和操作简便性。

# 4.2 使用前的准备

# 4.2.1 电池壳安装

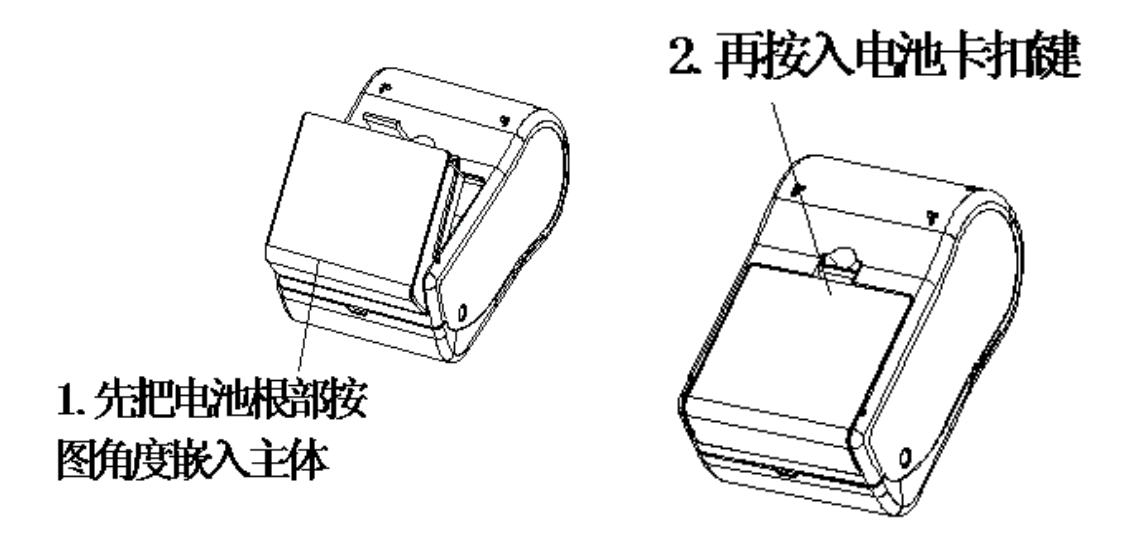

# 4.3 纸卷安装

# 4.3.1 打印纸类型确认

USB 线和接口电缆连接完毕后,可以安装介质进行打印。打印前先确认打印机使用的纸张类型。默认的纸张类型为连续纸。

### 4.3.2 打印纸卷安装

- 1) 关闭打印机的电源开关;
- 2) 翻起纸仓盖,打开纸仓盖。

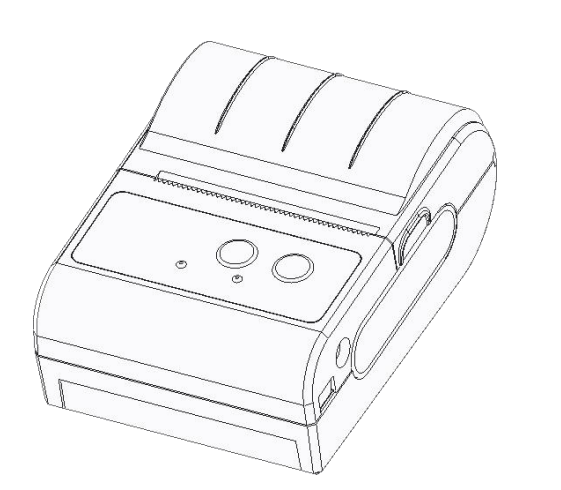

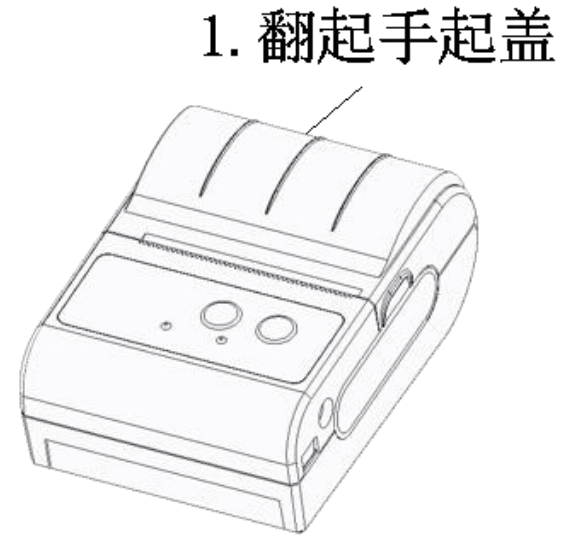

3) 按如图正确方向装入纸卷到纸仓

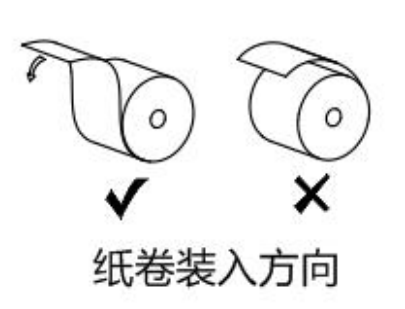

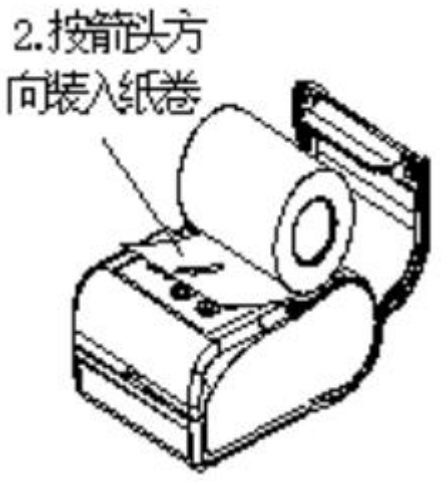

4) 抽出一段打印纸, 平齐地对好出纸口, 然后向下盖好纸仓盖

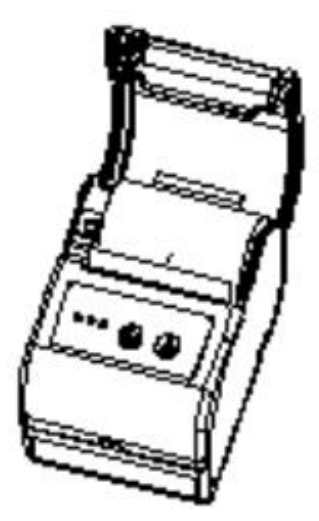

5) 完成装纸后状态

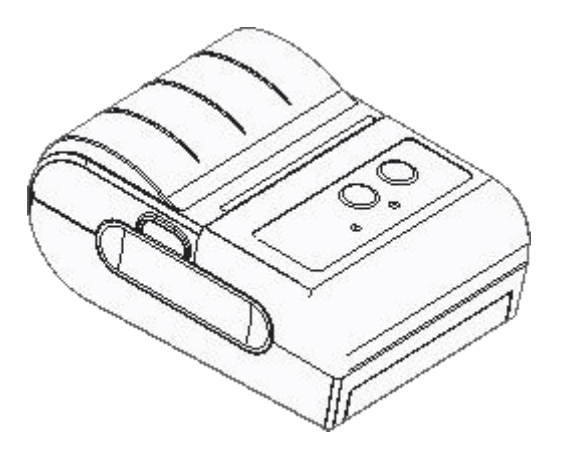

# 4.4 指示灯说明

1) 指示灯功能说明

| 名称                                                                                                    | 状态 | 说明               |
|----------------------------------------------------------------------------------------------------|----|------------------|
| 由酒比三灯                                                                                                    | 长亮 | 打印机正常工作          |
| 巴切1百小月                                                                                                    | 熄灭 | 打印机不工作           |
| <b>萨</b> 平(司选) 比三灯                                                                                              | 长亮 | 打印机处于蓝牙(可选)传输状态  |
| <u><u></u> <u></u> <u></u> <u></u> <u></u> <u></u> <u></u> <u></u> <u></u> <u></u> <u></u> <u></u> <u></u> </u> | 熄灭 | 打印机不处于蓝牙(可选)传输状态 |
| 始纸化二灯                                                                                                    | 常亮 | 打印机缺纸状态          |
| 项约1百小为                                                                                                    | 熄灭 | 打印机正常状态          |

| 操作        | 状态       | 电源灯 | 缺纸灯 | 蓝牙(可选)灯 | 蜂鸣器  |
|-----------|----------|-----|-----|---------|------|
| 接入 USB 线  | 开机状态     | 亮   | 灭   | 灭       | 鸣叫1声 |
| 未开机       | 关机状态     | 灭   | 灭   | 灭       |      |
| 超过等待时间    | 休眠状态     | 闪烁  | 灭   | 灭       |      |
| 拔掉 USB 线  | 关机       | 灭   | 灭   | 灭       | 鸣叫2声 |
| 长按 FEED 键 | 走纸       | 亮   | 灭   | 灭       | 鸣叫1声 |
|           | 纸充足      | 亮   | 灭   | 灭       |      |
|           | 缺纸或纸仓开盖  | 亮   | 常亮  | 灭       |      |
| 数据传送中     | 蓝牙(可选)连接 | 亮   | 灭   | 亮       |      |

▲ 注意:打印机利用热敏电阻来检测打印头的温度,如果打印头过热,电路将切断打印头电源,并停止 打印;打印头过热保护的温度为80℃。

# 5 基本功能使用

# 5.1 开机

关机状态下, 接入 USB 线, 打印机开机并进入工作状态, 电源指示灯(红灯)亮。

# 5.2 关机

开机状态下,拔掉 USB 线,打印机关机,所有指示灯熄灭。

### 5.3 自测

用户拿到打印机后,可以随时对打印机进行自测,以检测打印机当前的设置和状态。 自测的方法如下:关机(如果打印机处于开机状态的话),然后按住走纸键【FEED】,再接入 USB 线,打印机即会打印出自测页,自测页中包含当前打印机的状态及打印机设置和打印的范例。

# 5.4 走纸 (手动进纸)

打印机在正常工作状态下,按下走纸键【FEED】,打印机开始走纸.

# 6 打印连接及打印

### 6.1 WINDOWS 驱动安装

打印机附配的 CD 中有 WINDOWS 驱动程序,存放位置为: Drivers\Windows 文件夹。

①通过 USB 打印机与电脑连接,在桌面上会跳出弹框,点击【取消】

| 找到新的硬件向导 |                                |
|----------|--------------------------------|
|          | 欢迎使用找到新硬件向导                    |
|          | 这个向导帮助您安装软件:                   |
|          | VSB-Serial Controller          |
|          | 如果您的硬件带有安装 CD 或软盘,请现在将<br>其插入。 |
|          | 您期望向导做什么?                      |
|          | ④ 自动安装软件(推荐)(L)                |
|          | ○从列表或指定位置安装(高级)(2)             |
|          | 要继续,请单击"下一步"。                  |
|          | < 上一步 (B) 下一步 (B) > 取消         |

②双击驱动文件按步骤提示选择安装 (在 XP 操作系统中可直接双击运行,在 WIN7/WIN8 操作系统中会提示需要管理员权限才能运行)

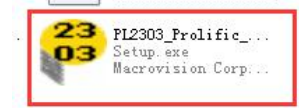

③安装完成后,打开【设备管理】--右键【扫描硬件改动】--【端口】查看 COM 口号

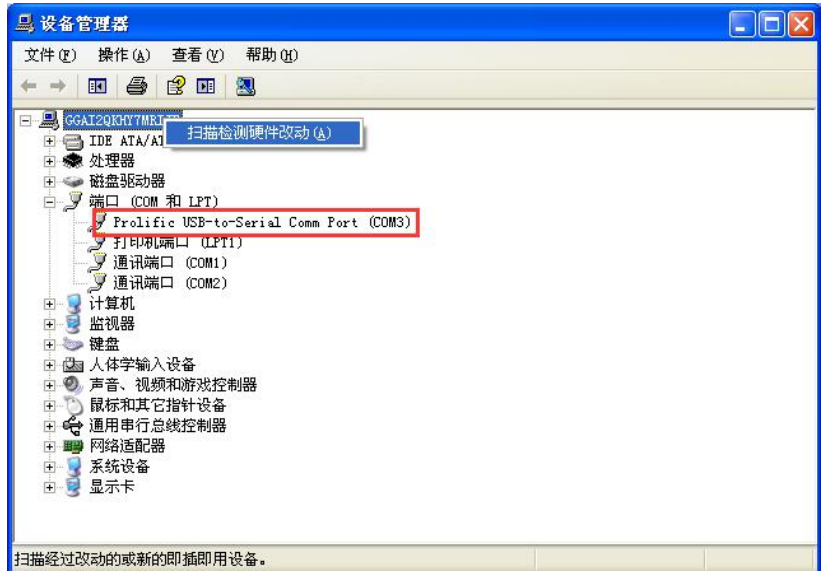

④再安装【DriverSetup】

| <br>DriverSe       | tup                     |
|--------------------|-------------------------|
| Printer<br>KAICONG | Driver S.<br>ELECTRONIO |

#### ⑤选择串口

|   | C 有线网络 - 使用网线将打印机连接到您的网络                     |
|---|----------------------------------------------|
|   | ○ USB - 使用USB数据线将打印机连接到您的计算机                 |
| [ | <ul> <li>串口 - 使用串口数据线将打印机连接到您的计算机</li> </ul> |
|   | 并口 - 使用并口数据线将打印机连接到您的计算机                     |
|   |                                              |

#### ⑥选择刚刚查阅的 COMX

| POS58 Printer Driver Install |     |    |
|------------------------------|-----|----|
| <b>□ □ □ □ □ □ □ □ □ □</b>   |     |    |
| Welcome                      | F-# | 完成 |

⑦每秒位数选9600,【确定】

| 毎秒位数 (B):  | 9600 |   |  |
|------------|------|---|--|
| 数据位(2):    | 8    | ~ |  |
| 奇偶校验(E):   | 无    | ~ |  |
| 停止位 (S):   | 1    | ~ |  |
| 数据流控制 (2): | 无    | ~ |  |
|            | िरहर |   |  |

### ⑧点击确定

| 1 | POS58 Printer Driver Install                                      | × |
|---|-------------------------------------------------------------------|---|
| Ā | ≢口:<br>COM3:<br>OX<br>Add Printer Successful - POS58 Printer<br>定 |   |
|   | Welcome 上一步 下一步 完成                                                |   |

⑨若能打印出自测页,则打印机安装成功可以正常打印了

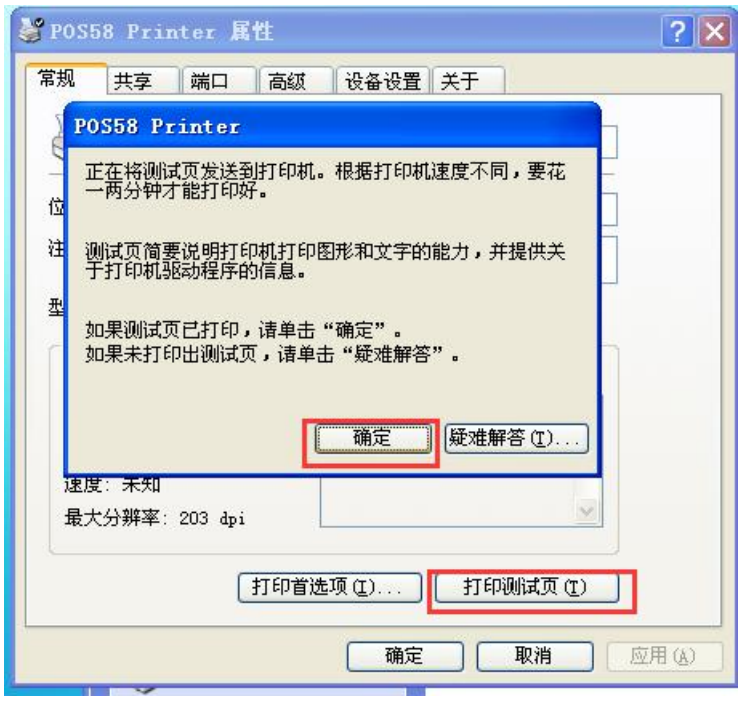

### 6.2 Linux 驱动安装

USB/串口/并口/网口驱动安装

在 Linux 操作系统中,USB 数据线连接打印机和计算机后,系统自动识别 USB 驱动,只需安装打印机 驱动。

将目录下的 commandtokc, rastertokc, texttokc 这三个过滤器复制到 cups 的 filter 目录下,这个目录一般是/usr/lib/cups/filter/。为了方便安装,已经将安装步骤写在了一个 shell 中。请在终端里运行该 shell 脚本,运行命令如下: sudo ./install.sh 如果脚本无运行权限,请在终端运行:sudo chmod a+rwx install.sh 为其添加权限。

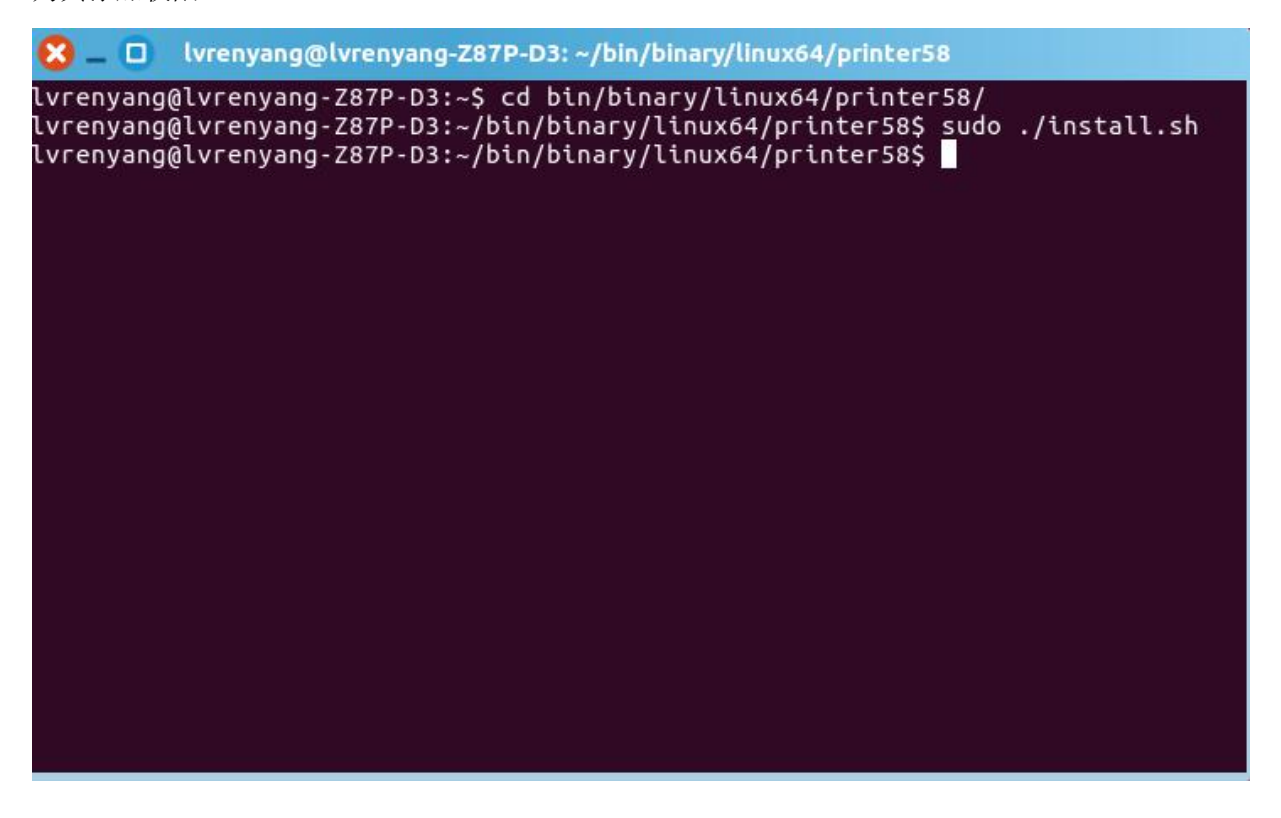

2、 安装完过滤器之后,点击系统设置。

| 😢 _ 系统设置         |          |       |       |        |          |      |
|------------------|----------|-------|-------|--------|----------|------|
| 全部设置(A)          |          |       |       |        | ٩        |      |
| 个人               |          |       |       |        |          |      |
|                  |          |       |       |        | <b>I</b> |      |
| 安全和隐私            | 亮度和锁屏    | 外观    | 文本输入  | 语言支持   | 在线帐户     |      |
| 硬件               |          |       |       |        |          |      |
| Z                | <u></u>  | -     |       | *      | *        |      |
| Wacom 手写         | 打印机      | 电源    | 键盘    | 蓝牙     | 色彩       | 声音   |
| 板                |          |       |       |        |          |      |
| •                |          |       |       |        |          |      |
| 鼠标和触摸板           | 网络       | 显示    |       |        |          |      |
|                  |          |       |       |        |          |      |
| 系统               |          |       |       |        | 5        | 00   |
| $\bigcirc$       | <b>?</b> |       | C     | X      | 223      | ~    |
| Landscape 服<br>务 | 备份       | 软件和更新 | 时间和日期 | 通用辅助功能 | 详细信息     | 用户账户 |

3、 点击打印机

| <mark>8</mark> — 🔲 打印机-localhost |            |
|----------------------------------|------------|
| 🛖 添加 🔻 📿                         | 过滤(F): 🔍 🗵 |
| HP-Officejet-Pro-8620            | Laserjet   |
| 已连接 local host                   |            |

4、 添加打印机

选择对应的端口然后点击前进即可。例如:并口打印机选 LPT #1,或者 LPT #2。

| 先择设备                                                                                                    |              |
|----------------------------------------------------------------------------------------------------|--------------|
| 设备                                                                                                    | 描述           |
| Serial Port #2                                                                                                    | 一个打印机连接到并行口。 |
| LPT#1                                                                                                    |              |
| Unknown                                                                                                    |              |
| 串口 #1                                                                                                    |              |
| 输入URI                                                                                                    |              |
| <ul> <li>网络打印机</li> <li>EPSON UB-E03 (192.168.1.165)</li> <li>HP Officejet Pro 8620 (192.168.1.11)</li> <li>HP LaserJet Professional P1606dn (192.168.1.</li> <li>查找网络打印机</li> </ul> |              |
| 互联网打印协议(https)                                                                                                    |              |
| LPD/LPR 主机或打印机                                                                                                    | ▼连接          |
| Internet Printing Protocol (ipps)                                                                                                    | 连接           |
| Internet Printing Protocol (ipp14)                                                                                                    | 并口           |
| AppSocket/HP JetDirect                                                                                                    |              |
| 互联网打印协议(ipp)                                                                                                    |              |
|                                                                                                    |              |
|                                                                                                    |              |
|                                                                                                    |              |
|                                                                                                    |              |
| \$                                                                                                    |              |
|                                                                                                    |              |
|                                                                                                    |              |
|                                                                                                    | 取消(の) 前港(の)  |

串口打印机选择串口 #1,或者串口 #n,如果上面没有显示串口,可能是权限不足,请修改串口设备 文件的访问权限为所有人可以读写,或在终端输入命令:sudo chmod a+rw /dev/ttyS0;在 windows 下的 com1, 对应 Linux 下的/dev/ttyS0;com2 对应/dev/ttyS1;依此类推。修改完权限之后,等待几分钟,即可发现在添加 打印机里已经可以找到串口了。选择波特率和打印机的波特率一致,校验无,数据比特 8,流控选硬件(RTS, DTR 都可)。

| <b>安备</b>                                                                     | 串口设置  |        |
|-------------------------------------------------------------------------------|-------|--------|
| Serial Port #2<br>LPT #1                                                      | 波特率   | 115200 |
| Unknown                                                                       | 对等    | 默认     |
| 串口 #1<br>输入 URI                                                               | 数据比特  | 默认     |
| 网络打印机<br>EPSON UB-E03 (192.168.1.165)<br>HP Officejet Pro 8620 (192.168.1.11) | 流量控制  | 默认     |
| 查找网络打印机                                                                       |       |        |
| 互联网打印协议(https)                                                                | ·* 1* |        |
| LPD/LPR 主机或打印机                                                                | ▼注按   |        |
| internet Printing Protocol (ipp14)<br>AppSocket/HP JetDirect<br>互联网打印协议(ipp)  |       |        |
|                                                                               |       |        |

USB 打印机,需要先将打印机 U 口连上电脑,再点添加打印机,可以发现选择设备里多出一个 Unknown,描述是一个打印机连接到一个 USB 端口。这个即是刚才连上的 USB 打印机。

| 设备                                                                                                    | 描述                 |
|----------------------------------------------------------------------------------------------------|--------------------|
| Serial Port #2                                                                                                    | 一个打印机连接到一个 USB 端口。 |
| LPT#1                                                                                                    |                    |
| Unknown                                                                                                    |                    |
| 串口 #1                                                                                                    |                    |
| 输入URI                                                                                                    |                    |
| 网络打印机                                                                                                    |                    |
| EPSON UB-E03 (192.168.1.165)                                                                                                    |                    |
| HP Officejet Pro 8620 (192.168.1.11)                                                                                              |                    |
| HP LaserJee Professional Providen (192.108.1.<br>查找网络打印机<br>互联网打印协议(https)<br>LPD/LPR 主机或打印机<br>Internet Printing Protocol (inps) |                    |
|                                                                                                    |                    |
|                                                                                                    | ▼连接                |
|                                                                                                    | 连接                 |
| Internet Printing Protocol (ipp14)                                                                                                | USB                |
| AppSocket/HP JetDirect                                                                                                    |                    |
| 互联网打印协议(ipp)                                                                                                    |                    |
|                                                                                                    |                    |
|                                                                                                    |                    |
|                                                                                                    |                    |
|                                                                                                    |                    |
|                                                                                                    |                    |
| \$                                                                                                    |                    |

网络打印机需要在添加打印机的页面点网络打印机,选择打印协议为 AppSocket/HP JetDirect 在右边的主机栏填上打印机的 IP 地址,如 192.168.1.87,端口号填 9100。

| 😢 🗕 🔲 新打印机                                                                                                    |                               |
|----------------------------------------------------------------------------------------------------|-------------------------------|
| 选择设备                                                                                                    |                               |
| 设备                                                                                                    | 网络打印机的位置                      |
| Serial Port #2<br>LPT #1<br>Unknown<br>串口 #1<br>输入 URI<br>▼ 网络打印机<br>EPSON UB-E03 (192.168.1.165)<br>HP Officejet Pro 8620 (192.168.1.11)<br>HP Laser Jet Professional P1606dn (192.168.1. | 主机: 192.168.1.87<br>端口号: 9100 |
| 互联网打印协议(https)                                                                                                    | - · · · · · · · ·             |
| LPD/LPR 主机或打印机                                                                                                    | ▼ 注按                          |
| Internet Printing Protocol (ipp14)                                                                                                    | AppSocket/HP JetDirect        |
| AppSocket/HP JetDirect                                                                                                    |                               |
| 互联网打印协议(ipp)                                                                                                    |                               |
|                                                                                                    |                               |
|                                                                                                    | 取消(C) 前进(F)                   |

5. 当选定端口后点击前进会发现正在搜索驱动的提示。在选择驱动程序那页,选择提供 PPD 文件。

| 😫 💶 新打印机                                                                                         |
|--------------------------------------------------------------------------------------------------|
| 选择驱动程序                                                                                           |
| ○ 从数据库中选择打印机                                                                                     |
| ◎ 提供 PPD 文件                                                                                      |
| ○ 搜索要下载的打印机驱动程序                                                                                  |
| PostScript 打印机描述 (PPD) 文件通常能够在打印机驱动程序光盘上找到。PostScript 打印机通常是 Windows <sup>®</sup> 驱<br>动程序的一个组件。 |
| (无)                                                                                              |
|                                                                                                  |
|                                                                                                  |
|                                                                                                  |
|                                                                                                  |
|                                                                                                  |
|                                                                                                  |
|                                                                                                  |
|                                                                                                  |
|                                                                                                  |
|                                                                                                  |
|                                                                                                  |
|                                                                                                  |
|                                                                                                  |
|                                                                                                  |
| 后退(B) 取消(C) 前进(F)                                                                                |

### 6. 选择目录下的 Printer58.ppd。

| 😣 🛛 选择文件       |                               |                          |                    |                |                             |
|----------------|-------------------------------|--------------------------|--------------------|----------------|-----------------------------|
| 🖌 🕟 📷 lvrenyar | ng bin binary linux64 printer | 58 ppd                   |                    |                |                             |
| 位署             | 名称                            |                          |                    | 大小             | 修改日期                        |
|                | Printer58 ppd                 |                          |                    | 37 KB          | 2014年12日15日                 |
| ● Home         |                               |                          |                    | 5.7 10         | 2014412/3130                |
|                |                               |                          |                    |                |                             |
| 日初频            |                               |                          |                    |                |                             |
| 图片             |                               |                          |                    |                |                             |
| ■ 文档           |                               |                          |                    |                |                             |
| ▲下载            |                               |                          |                    |                |                             |
| 月音乐            |                               |                          |                    |                |                             |
| 设备             |                               |                          |                    |                |                             |
| ◙ 计算机          |                               |                          |                    |                |                             |
|                |                               | ₽                        |                    |                |                             |
|                |                               | PostScript 打印机描述文件(*.ppd | , *.PPD, *.ppd.gz, | *.PPD.<br>取消(( | gz, *.PPD.GZ) ▼<br>C) 打开(O) |

7. 点击"前进"按钮。

| 😣 🗕 🔲 新打印机                                                                        |                 |
|-----------------------------------------------------------------------------------|-----------------|
| 选择驱动程序                                                                            |                 |
| ○ 从数据库中选择打印机                                                                      |                 |
| ◎ 提供 PPD 文件                                                                       |                 |
| ○ 搜索要下载的打印机驱动程序                                                                   |                 |
| PostScript 打印机描述 (PPD) 文件通常能够在打印机驱动程序光望<br>打印机通常是 Windows <sup>®</sup> 驱动程序的一个组件。 | 盘上找到。PostScript |
| Printer58.ppd                                                                     |                 |
|                                                                                   |                 |
|                                                                                   |                 |
|                                                                                   |                 |
|                                                                                   |                 |
|                                                                                   |                 |
|                                                                                   |                 |
|                                                                                   |                 |
|                                                                                   |                 |
|                                                                                   |                 |
| Ν                                                                                 |                 |
| M2                                                                                |                 |
|                                                                                   |                 |
|                                                                                   |                 |
|                                                                                   |                 |
|                                                                                   | ₩消(C) 前进(F)     |

8. 点击"应用"按钮

| 」印机描述                |         |      |  |
|----------------------|---------|------|--|
| 丁印机名称                |         |      |  |
| 这台打印机的简称比如"laserjet" |         |      |  |
| Printer58            |         |      |  |
| <b>描述</b> (可选)       |         |      |  |
| 使于理解的描述,比如"惠普双]      | _激光打印机" | <br> |  |
| Printer58            |         |      |  |
| 2置(可选)               |         |      |  |
| 便于理解的位置,比如"实验室"      |         | <br> |  |
| lvrenyang-Z87P-D3    |         |      |  |
|                      |         |      |  |
|                      |         |      |  |
|                      |         |      |  |
|                      |         |      |  |
|                      |         |      |  |
|                      |         |      |  |
|                      |         |      |  |
|                      |         |      |  |
|                      |         |      |  |

9. 打印测试页

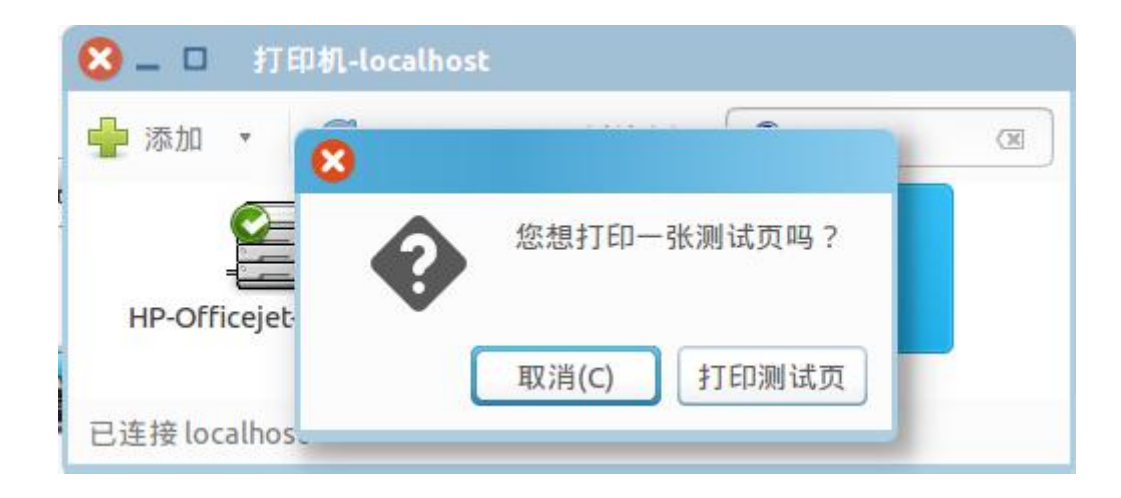

如果能打印测试页,说明驱动安装正确。

# 6.3 蓝牙(可选)的配对及打印

打印机附配的 CD 中有【MyPriter#3. apk】安装到手机中。

P58C(5V、USB 充电)打印机工作前需与驱动 P58C(5V、USB 充电)打印机的主设备配对,配对过程由主设备发起。

通常的配对方法如下:

1、打印机开机,

2、主设备(手机)打开【MyPriter】搜寻外部蓝牙(可选)设备,并输入密码"0000" 连接(蓝牙(可选) 名称和蓝牙(可选)IP可通过打印自测页查看)

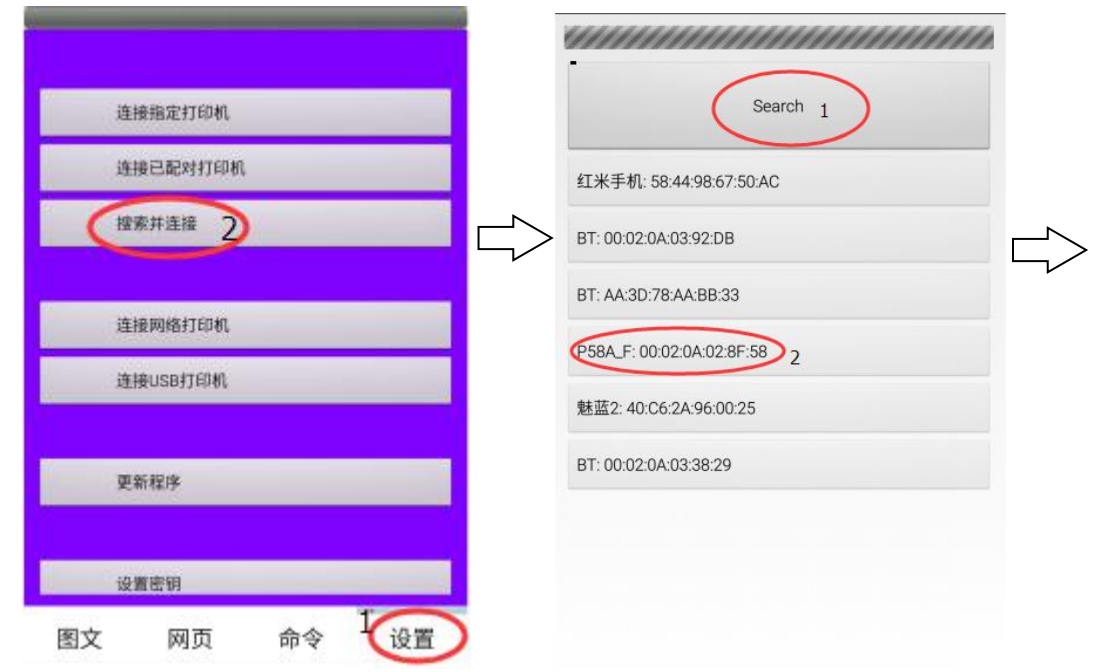

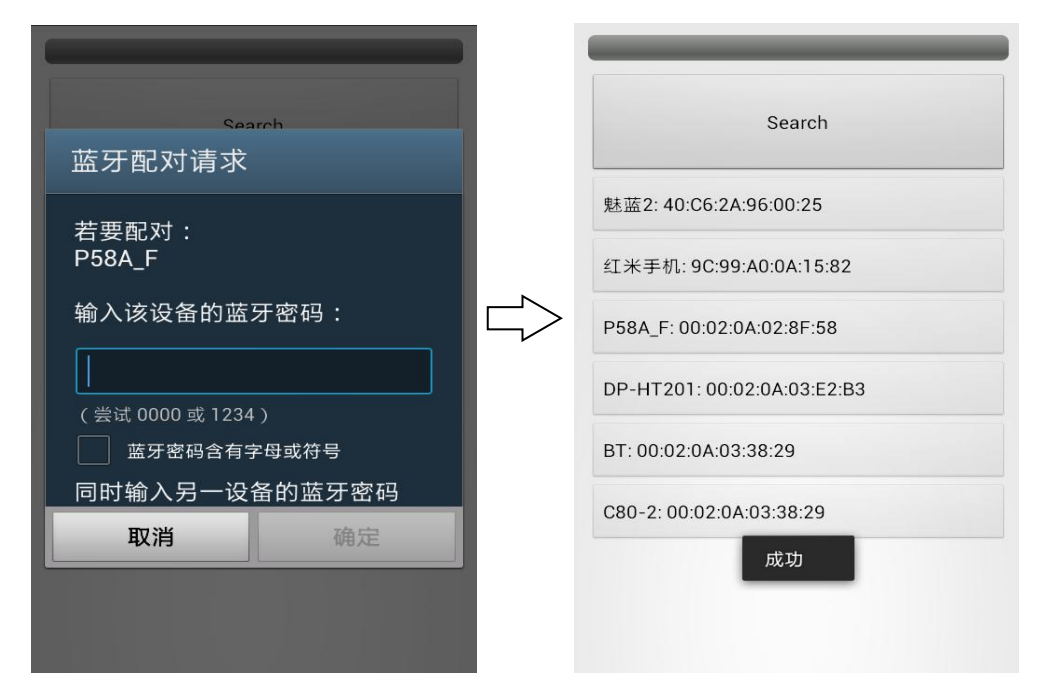

3、完成配对。即可向打印机发送打印图片、文本、曲线、命令等。

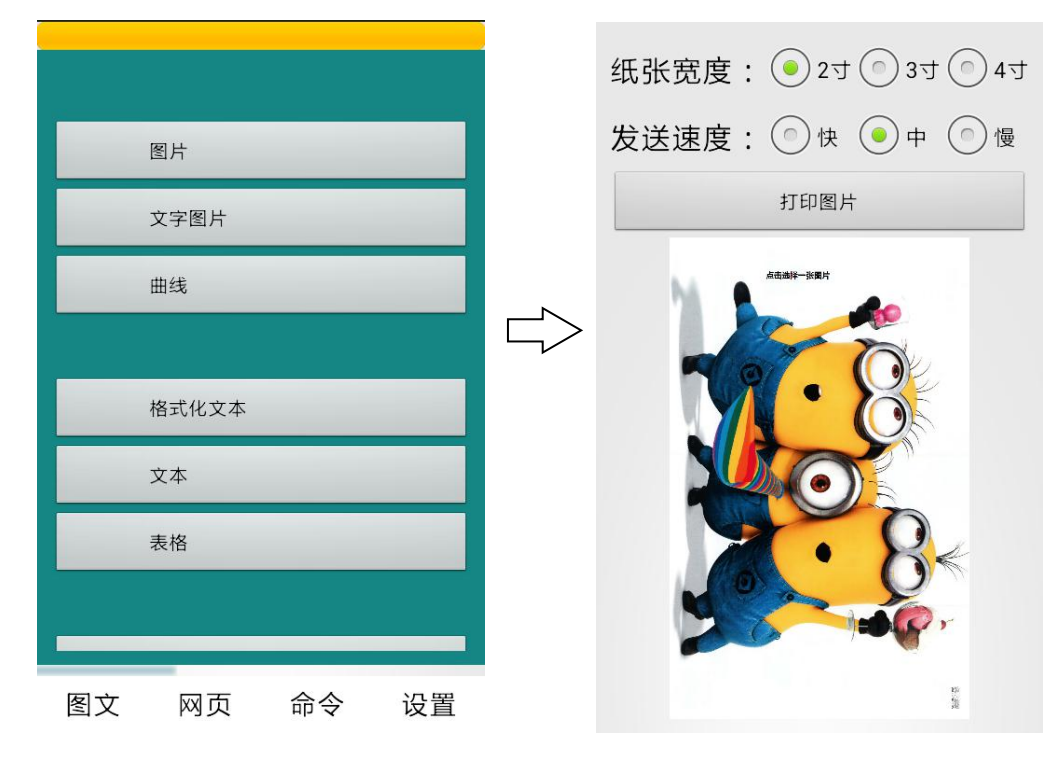

▲ 注意: 1. 配对时, P58C(5V、USB充电)打印机必须处于开机状态;

2. 打印时纸张宽度应选择 2 英寸,发送速度可选,中、慢为佳;

- 3. P58C(5V、USB 充电)打印机蓝牙(可选)只能同时连一台设备,且为 andriod 手机;
- 4. 当设备连接打印机蓝牙(可选)成功, 蓝牙(可选)指示灯常亮, 并且会自行打印四行测试页
- 6.4 打印位置

# 6.4.1 打印位置

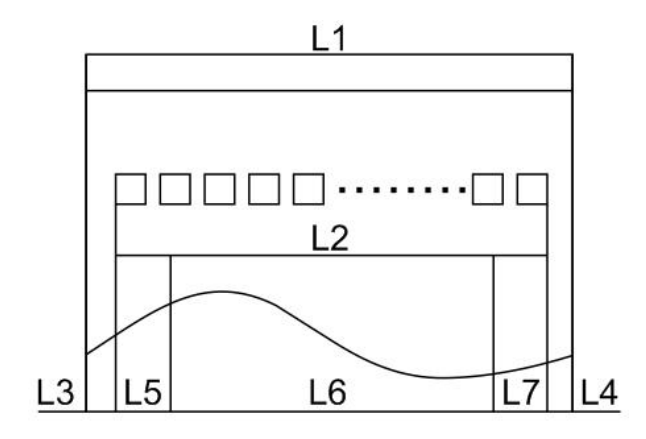

L1-纸仓宽度: 58±0.5mm L2-有效打印宽度: 48mm L3-打印头到纸仓左边距(固定宽度): 4±0.3mm L4-打印头到纸仓右边距(固定宽度): 4±0.3mm L5-左边距: 打印机默认值为 4mm L6-打印区域宽度: 由命令设置(见编程手册),打印机默认值为 48mm L7-右边距: 打印机默认值为 4mm

25

# 7 接口引脚定义

7.1 micro USB 数据线接线图

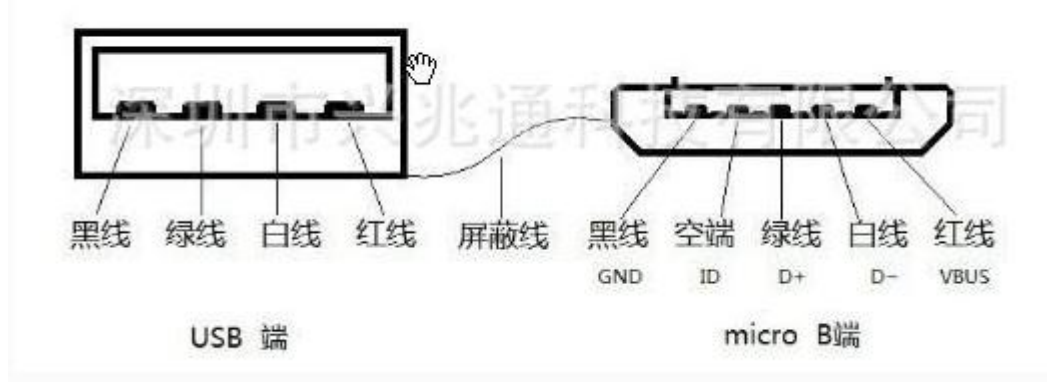

usb 引脚定义:一般而言,红(Vcc),白(D-),绿(D+),黑(GND)

| Pin | Name | Description                                           |
|-----|------|-------------------------------------------------------|
| 1   | VCC  | +5 VCC                                                |
| 2   | D-   | Data -                                                |
| 3   | D+   | Data +                                                |
| 4   | ID   | Type A:connected to<br>Ground<br>Type B:not connected |
| 5   | GND  | Ground                                                |

在 USB 插头的四个触电中,电源和地这两个触点比较长,中间两条 D+和 D-相对较短一点。这是为了 支持热插拔而专门设计的硬件结构。当 USB 插入时,先接通 GND 和 Vbus,而后接通数据线。当 USB 拔 下来时,先断开数据线,再断开 Vbus 和 GND。这样就保证了在插拔过程一只,不会出现有数据信号而无 电源的情况。如果数据线早于电源线接通,则可能会让芯片 I/O 引脚 电压比较电源电压高,从而导致我们 常说的芯片闩锁(Latch Up)现象。

其中 ID 脚在 OTG 功能中才使用。由于 Mini-USB 接口分 Mini-A、B 和 AB 接口。如果你的系统仅仅 是用做 Slave,那么就使用 B 接口。 系统控制器会判断 ID 脚的电平判断是什么样的设备插入,如果是高 电平,则是 B 接头插入,此时系统就做主模式(mastermode) 如果 ID 为低,则是 A 接口插入,然后系统就 会使用 HNP 对话协议来决定哪个做 Master,哪个做 Slave。

# 8 故障处理

打印机出现故障时,可参照本章内容快速进行相应的处理。如果仍然无法排除故障,请与代理商或厂 家联系。

# 8.1 打印机不工作

| 出现的问题  | 可能的原因   | 解决方法        |
|--------|---------|-------------|
| 打印机不工作 | 打印机没有打开 | 接入 USB 线以供电 |
|        | 线路板损坏   | 与经销商或厂家联系   |

# 8.2 报错指示灯

| 出现的问题                | 可能的原因   | 解决方法        |
|----------------------|---------|-------------|
| 缺纸指示灯与电源指<br>示灯闪烁(快) | 纸用尽     | 更换新纸卷       |
| 电源指示灯闪烁              | 打印机休眠状态 | 按走纸键或发送打印命令 |

# 8.3 打印过程中出现的问题

| 出现的问题    | 可能的原因     | 解决方法             |
|----------|-----------|------------------|
| 纸张出现有色条纹 | 纸将尽       | 纸卷将用完,注意及时更换纸卷   |
| 打印不清或有污点 | 纸卷安装不正确   | 检查是否正确装纸         |
|          | 纸张不符合要求   | 使用推荐的热敏纸         |
|          | 打印头或打印胶辊脏 | 清洁打印头或打印胶辊       |
|          | 打印浓度设置低   | 将打印浓度增加,满足需要即可   |
| 纸张不能正常输出 | 塞纸        | 打开上盖,检查走纸通道,清楚塞纸 |
| 纵向打印内容丢失 | 打印头或打印胶辊脏 | 清洁打印头或打印胶辊       |
|          | 打印头故障     | 与经销商或厂家联系        |